# Bloqueo de DNS con inteligencia de seguridad mediante Firepower Management Center

# Contenido

Introducción **Prerequisites** Requirements **Componentes Utilizados Antecedentes** Diagrama de la red Configurar Configure una lista DNS personalizada con los dominios que queremos bloquear y cargue la lista en FMC Agregue una nueva política DNS con la acción 'configurada en 'dominio no encontrado' Asignar la política DNS a la política de control de acceso Verificación Antes de que se aplique la política DNS Después de aplicar la política DNS Configuración de sinkhole opcional Verifique que Sinkhole funcione **Troubleshoot** 

# Introducción

Este documento describe el procedimiento para agregar una lista de sistema de nombres de dominio (DNS) a una política DNS para que pueda aplicarla con Security Intelligence (SI).

# Prerequisites

## Requirements

Cisco recomienda que tenga conocimiento sobre estos temas:

- Configuración de Cisco ASA55XX Threat Defense
- configuración de Cisco Firepower Management Center

### **Componentes Utilizados**

- Defensa frente a amenazas Cisco ASA5506W-X (75) Versión 6.2.3.4 (Compilación 42)
- Cisco Firepower Management Center para VMWare Versión del software: 6.2.3.4 (compilación 42)OS: Cisco Fire Linux OS 6.2.3 (build13)

The information in this document was created from the devices in a specific lab environment. All of the devices used in this document started with a cleared (default) configuration. Si tiene una red

en vivo, asegúrese de entender el posible impacto de cualquier comando.

### Antecedentes

La inteligencia de seguridad funciona bloqueando el tráfico hacia o desde direcciones IP, URL o nombres de dominio que tienen una mala reputación conocida. En este documento, el enfoque principal es la lista negra de nombres de dominio.

El ejemplo utilizado bloquea el dominio 1:

cisco.com

Puede utilizar el filtrado de URL para bloquear algunos de estos sitios, pero el problema es que la URL debe ser una coincidencia exacta. Por otra parte, las listas negras de DNS con SI pueden centrarse en dominios como "cisco.com" sin necesidad de preocuparse por subdominios o cambios en las URL.

Al final de este documento, también se muestra una configuración de Sinkhole opcional.

### Diagrama de la red

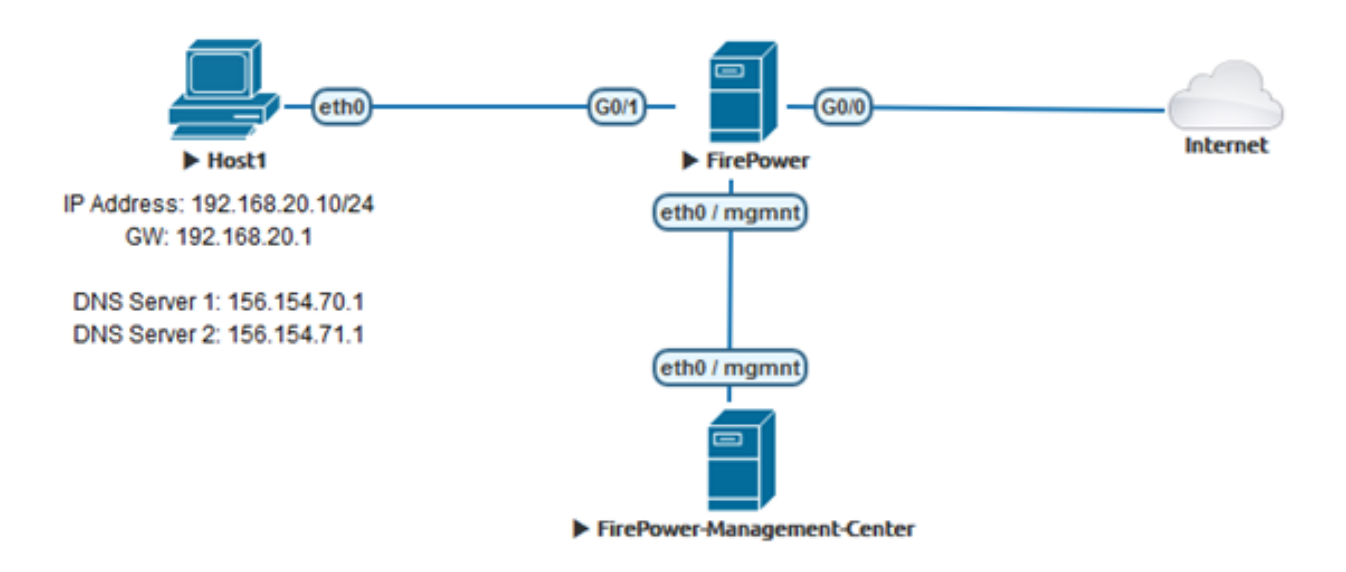

# Configurar

Configure una lista DNS personalizada con los dominios que queremos bloquear y cargue la lista en FMC

Paso 1. Cree un archivo .txt con los dominios que desea bloquear. Guarde el archivo .txt en el equipo:

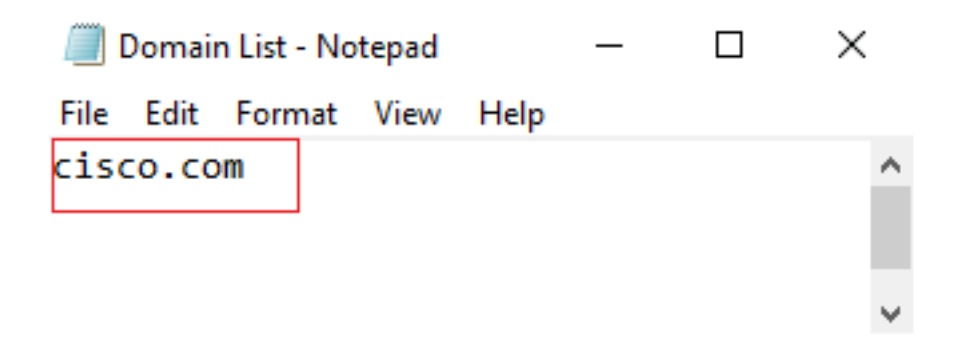

Paso 2. En FMC vaya a Object >> Object Management >> DNS Lists and Feeds >> Add DNS List and Feeds .

| Overview                                             | Analysis                  | Policies | Devices | Objects | AMP          | Intelligence         |
|------------------------------------------------------|---------------------------|----------|---------|---------|--------------|----------------------|
| Object Mar                                           | nagement                  | Intrusio | n Rules |         |              |                      |
|                                                      |                           | 1        |         |         |              |                      |
| 🖌 🗊 Security 🛙                                       | Intelligence              |          |         |         |              |                      |
| 🗐 Netwo                                              | rk Lists and I            | Fee      |         |         |              |                      |
| 📵 DNS L                                              | ists and Feed             | ls       |         |         |              |                      |
| 🗑 URL Li                                             | sts and Feed              | s        |         |         |              |                      |
|                                                      |                           |          |         |         |              |                      |
|                                                      |                           |          |         |         | Update Feeds | Add DNS Lists and Fe |
| Name                                                 |                           |          |         |         |              | Туре                 |
| Cisco-DNS-and-URL-Intell<br>Last Updated: 2019-02-14 | igence-Feed<br># 10:21:48 |          |         |         |              | Feed                 |
| Global-Blacklist-for-DNS                             |                           |          |         |         |              | List                 |
| Global-Whitelist-for-DNS                             |                           |          |         |         |              | List                 |

Paso 3. Cree una lista llamada "BlackList-Domains", el tipo debe ser lista y el archivo .txt con los dominios en cuestión debe cargarse como se ve en las imágenes:

| Security Intelligence for DNS List / Feed ? × |           |                   |        |  |  |  |
|-----------------------------------------------|-----------|-------------------|--------|--|--|--|
| Name:                                         | BlackList | BlackList-Domains |        |  |  |  |
| Type:                                         | List      | List              |        |  |  |  |
| Upload List:                                  |           |                   | Browse |  |  |  |
| Upload                                        |           |                   |        |  |  |  |
|                                               |           | Save              | Cancel |  |  |  |

| Security Intelligence for DNS List / Feed ? × |                                    |  |  |  |  |
|-----------------------------------------------|------------------------------------|--|--|--|--|
| Name:                                         | BlackList-Domains                  |  |  |  |  |
| Туре:                                         | List                               |  |  |  |  |
| Upload List:<br>Upload                        | C:\fakepath\Domain List.txt Browse |  |  |  |  |
|                                               | Save Cancel                        |  |  |  |  |

\*Observe que cuando carga el archivo .txt, el número de entradas DNS debe leer todos los dominios. En este ejemplo, un total de 1:

| Security Intelligence for DNS List / Feed ? × |                             |        |  |  |  |
|-----------------------------------------------|-----------------------------|--------|--|--|--|
| Name:                                         | BlackList-Domains           |        |  |  |  |
| Туре:                                         | List                        | ~      |  |  |  |
| Upload List:                                  | C:\fakepath\Domain List.txt | Browse |  |  |  |
| Upload                                        |                             |        |  |  |  |
|                                               |                             |        |  |  |  |
| Upload File:                                  | C:\fakepath\Domain List.txt |        |  |  |  |
| Number Of DNS<br>entries:                     | 1                           |        |  |  |  |
|                                               |                             |        |  |  |  |
|                                               | Save                        | Cancel |  |  |  |

# Agregue una nueva política DNS con la acción 'configurada en 'dominio no encontrado'

\*Asegúrese de agregar una zona de origen, una red de origen y una lista DNS.

Paso 1. Vaya a Políticas >> Control de acceso >> DNS >> Agregar política DNS:

| Overview   | Analysis   | Policies    | Devices (     | Objects  | AMP      | Intellig | ence        |           |
|------------|------------|-------------|---------------|----------|----------|----------|-------------|-----------|
| Access Con | trol > DNS | Networ      | k Discovery   | Applicat | ion Dete | ectors   | Correlation | Actions 🔻 |
| Access Con | trol       |             |               |          |          |          |             |           |
| Intrusion  |            |             |               |          |          |          |             |           |
| Malware &  | File       |             |               |          |          |          |             |           |
| DNS        |            |             |               |          |          |          |             |           |
| Identity   |            |             |               |          |          |          |             |           |
| SSL        |            |             |               |          |          |          |             |           |
| Prefilter  |            |             |               |          |          |          |             |           |
|            |            |             |               |          |          |          |             |           |
| Object Ma  | nagement / | Access Cont | trol Import/E | Export   |          |          |             |           |
| l          | Compare F  | Policies    | Add DNS       | Policy   |          |          |             |           |

| New DNS Policy ? > |                            |        |  |  |
|--------------------|----------------------------|--------|--|--|
| Name               | Custom-BlackList-Domains   |        |  |  |
| Description        | This is a test by lesquive |        |  |  |
|                    | Save                       | Cancel |  |  |

Paso 2. Agregue una regla DNS como se ve en la imagen:

|                                                                                                    |              |                  |                                  |                            | Add              | DNS ( |
|----------------------------------------------------------------------------------------------------|--------------|------------------|----------------------------------|----------------------------|------------------|-------|
| ¢ Name                                                                                                    | Source Zones | Source Networks  | VLAN Tags                        | DNS Lists                  | Action           |       |
| Whitelist                                                                                                    |              |                  |                                  |                            |                  |       |
| 1 Global Whitelist for DNS                                                                                                    | any          | any              | any                              | 🞯 Global-Whitelist-for-DNS | Whitelist        | 6     |
| Dlacklist                                                                                                    |              |                  |                                  |                            |                  |       |
| 2 Global Blacklist for DNS                                                                                                    | any          | any:             | any                              | Global-Blacklist-for-DNS   | Domain Not Found | 6     |
|                                                                                                    |              |                  |                                  |                            |                  |       |
|                                                                                                    |              |                  |                                  |                            |                  |       |
| id Rule                                                                                                    |              |                  |                                  |                            | ? ×              |       |
| New Inc. of the second                                                                                                    | 20           | and a second     |                                  |                            |                  |       |
|                                                                                                    |              | 10000            |                                  |                            |                  |       |
| Name Block bad domains                                                                                                    |              |                  |                                  |                            |                  |       |
| Action K Domain Not Found                                                                                                    |              |                  | *                                |                            |                  |       |
| Action 25 Domein Not Found<br>Zones Networks VLAN Tags DNS                                                                                                    |              |                  | ۲                                |                            |                  |       |
| Action 36 Domain Not Found<br>Zones Networks VLAN Tags DNS<br>valable Zones C                                                                                                    |              | s                | ource Zones (                    | 1)                         |                  |       |
| Action 25 Domain Not Found  Zones Networks VLAN Tags DNS  valable Zones C  Soorch by name                                                                                                    |              | s                | ource Zones (                    | 1)                         | 9                |       |
| Action Sources Networks VLAN Tags DNS valable Zones C  Source by name                                                                                                    |              | )<br>            | ource Zones (<br>In lesquive-145 | 1)<br>IDE                  | 9                |       |
| Action & Dock bed domains Action & Domain Not Found Zones Networks VLAN Tags DNS vafable Zones C Search by name                                                                                                    |              | )<br>            | ource Zones (<br>Is lesquive-INS | 1)<br>IDE                  | 3                |       |
| Action & Dock bed domains Action & Domain Not Found Zones Networks VLAN Tags DNS valiable Zones C Search by name                                                                                                    |              | )<br>            | ource Zones (<br>In lesquive-DIS | 1)<br>IDE                  | 3                |       |
| Action Dock bed domains Action Dock bed domains Zonnes Networks VLAN Tags DNS vafable Zones C Search by name Search by name Regarder-DNSIDE Likegarder-DNSIDE                                                                                                    | ^            | 5                | ource Zones (<br>In lesquive-145 | 1)                         | 9                |       |
| Action X Dock bad domains Action X Domain Not Found Zones Networks VLAN Tags DNS valiable Zones C Search by name Search by name Resource The Search by name Resource The S | ^            | Add to<br>Source | ource Zones (<br>In lesquive-145 | 1)                         | 9                |       |
| Adian Dock bad domains Adian Dock bad domains Adian Dock bad domains Cones Networks VLAN Tags DNS Cafable Zones C Search by name Cafable Zones C Search by name Cafable Zones C Search by  | ^            | Add to<br>Source | ource Zones (<br>In lesquive-145 | 1)                         | 3                |       |
| Adian X Dock bad domains Adian X Domain Not Found Zones Networks VLAN Tags DNS valiable Zones C Search by name Search by name  | ^            | Add to<br>Source | ource Zones (<br>In lesquive-145 | 1)                         | 3                |       |
| Action X Dock bed domains Action X Domain Not Found  Zones Networks VLAN Tags DNS  valable Zones C Search by name Search by name Search by na | ^            | Add to<br>Source | ource Zones (<br>În lesquive-145 | 1)                         | 3                |       |
| Action X Dock bed domains Action X Domain Not Found  Zones Networks VLAN Tags DNS  valiable Zones C Search by name Search by name Search by n |              | Add to<br>Source | ource Zones (<br>In lesquive-145 | 1)                         | 3                |       |

#### Add Rule

| Name Block bad domains       | 🗹 Enabled |                   |   |
|------------------------------|-----------|-------------------|---|
| Action 🐞 Domain Not Found    |           | ×                 |   |
| Zones Networks VLAN Tags DNS |           |                   |   |
| Available Zones 😋            |           | Source Zones (1)  |   |
| Search by name               |           | 📩 lesquive-INSIDE | 1 |
|                              | ^         |                   |   |
| lesquive-INSIDE              |           |                   |   |
| lesquive-OUTSIDE             | Add to    |                   |   |
| 📸 🛆 Manuel-Inside            | Source    |                   |   |
| AMANUEL-INSIDE-2             |           |                   |   |
| 👬 \land Manuel-Outside       |           |                   |   |
| AMANUEL-OUTSIDE-2            |           |                   |   |
| Amarco-Inside                |           |                   |   |
| Americo-Outside              |           |                   |   |
| Melincide                    | *         |                   |   |

Add Cancel

? X

#### Add Rule

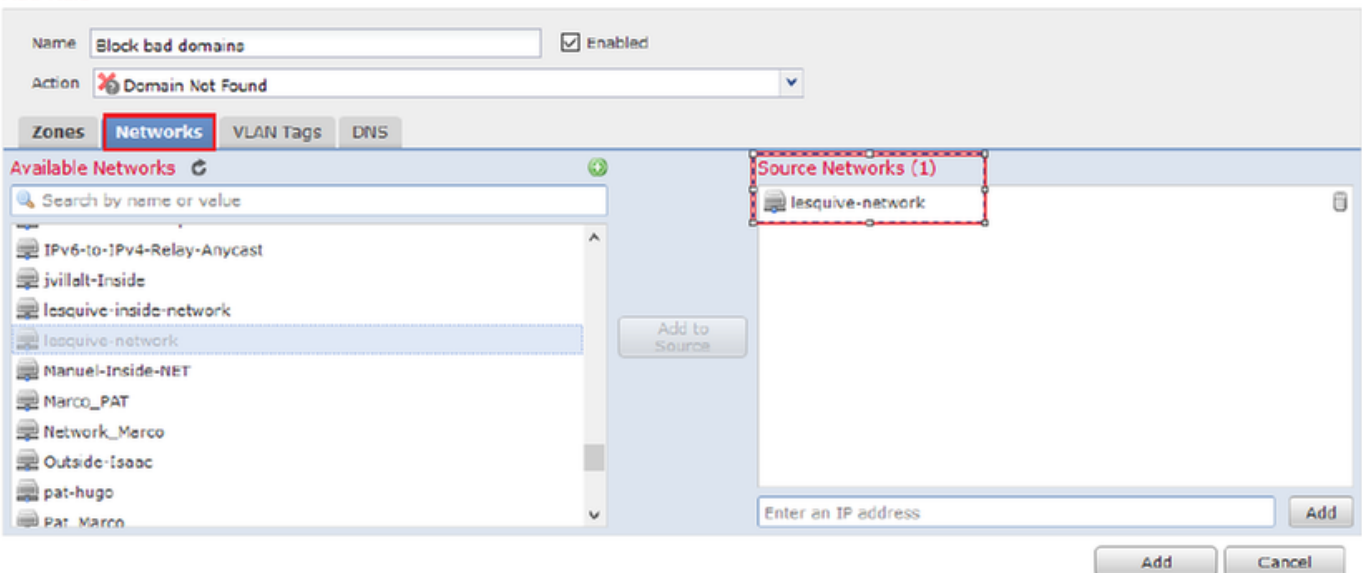

#### Add Rule

| Add Rule                   |        |             |                    |   | ? ×      |
|----------------------------|--------|-------------|--------------------|---|----------|
| Name Back bad domains      | ✓ E    | nabled      |                    |   |          |
| Action 🐞 Domain Not Found  |        |             | *                  |   |          |
| Zones Networks VLAN Ta     | gs DNS |             |                    |   |          |
| DNS Lists and Feeds        |        | ٥           | Selected Items (1) |   |          |
| Search by name or value    |        |             | BlackList-Domains  |   | 8        |
| ( DNS Phishing             | ,      | •           |                    |   |          |
| DNS Response               |        |             |                    |   |          |
| ( DNS Spam                 |        |             |                    |   |          |
| DNS Suspicious             |        | Add to Rule |                    |   |          |
| DNS Tor_exit_node          |        |             |                    |   |          |
| 3.3.3.8                    |        |             |                    |   |          |
| BlackList-Domains          |        |             |                    |   |          |
| 🔞 Global-Blacklist-for-DNS |        |             |                    |   |          |
| C Global-Whitelist-for-DNS |        |             |                    |   |          |
| ( test                     | ,      | ·           |                    |   |          |
|                            |        |             |                    | A | d Cancel |

|   | Rules |                          |                 |                    |         |                          |                  |         |  |
|---|-------|--------------------------|-----------------|--------------------|---------|--------------------------|------------------|---------|--|
|   |       |                          |                 |                    |         |                          | 🕜 Add DN         | IS Rule |  |
| 4 | #     | Name                     | Source Zo       | Source Networks    | VLAN Ta | DNS Lists                | Action           |         |  |
| ١ | Nhi   | telist                   |                 |                    |         |                          |                  |         |  |
| 1 | L     | Global Whitelist for DNS | any             | any                | any     | Global-Whitelist-for-DNS | Whitelist        | a 🕄     |  |
| E | Blac  | klist                    |                 |                    |         |                          |                  |         |  |
| 2 | 2     | Global Blacklist for DNS | any             | any                | any     | Global-Blacklist-for-DNS | Domain Not Found | J 🖯     |  |
| 3 | 3     | Block bad domains        | 🚠 leaquive-INS: | 👮 lesquive-network | any     | BlackList-Domains        | Sinkhole         | J 🗍     |  |

Información importante sobre el orden de reglas:

- La lista blanca global siempre es la primera y tiene prioridad sobre todas las demás reglas.
- La regla Lista blanca de DNS descendente sólo aparece en implementaciones de varios dominios, en dominios no hoja. Siempre está en segundo lugar y tiene prioridad sobre todas las demás reglas excepto la lista blanca global.
- La sección Lista blanca precede a la sección Lista negra; las reglas de la lista blanca siempre tienen prioridad sobre otras reglas.
- La lista negra global siempre aparece en primer lugar en la sección Lista negra y tiene prioridad sobre todas las demás reglas de supervisión y lista negra.
- La regla Descendant DNS Blacklists (Listas negras de DNS Descendente) sólo aparece en implementaciones de varios dominios, en dominios que no son de hoja. Siempre ocupa el segundo lugar en la sección Lista negra y tiene prioridad sobre todas las demás reglas de supervisión y lista negra excepto la lista negra global.
- La sección Lista negra contiene reglas de supervisión y lista negra.
- Cuando se crea por primera vez una regla DNS, la posición del sistema se sitúa por última vez en la sección Lista blanca si se asigna una acción de lista blanca, o por última vez en la sección Lista negra si se asigna otra acción

### Asignar la política DNS a la política de control de acceso

Vaya a Policies >> Access Control >> The Policy for your FTD >> Security Intelligence >> DNS Policy y agregue la política que creó.

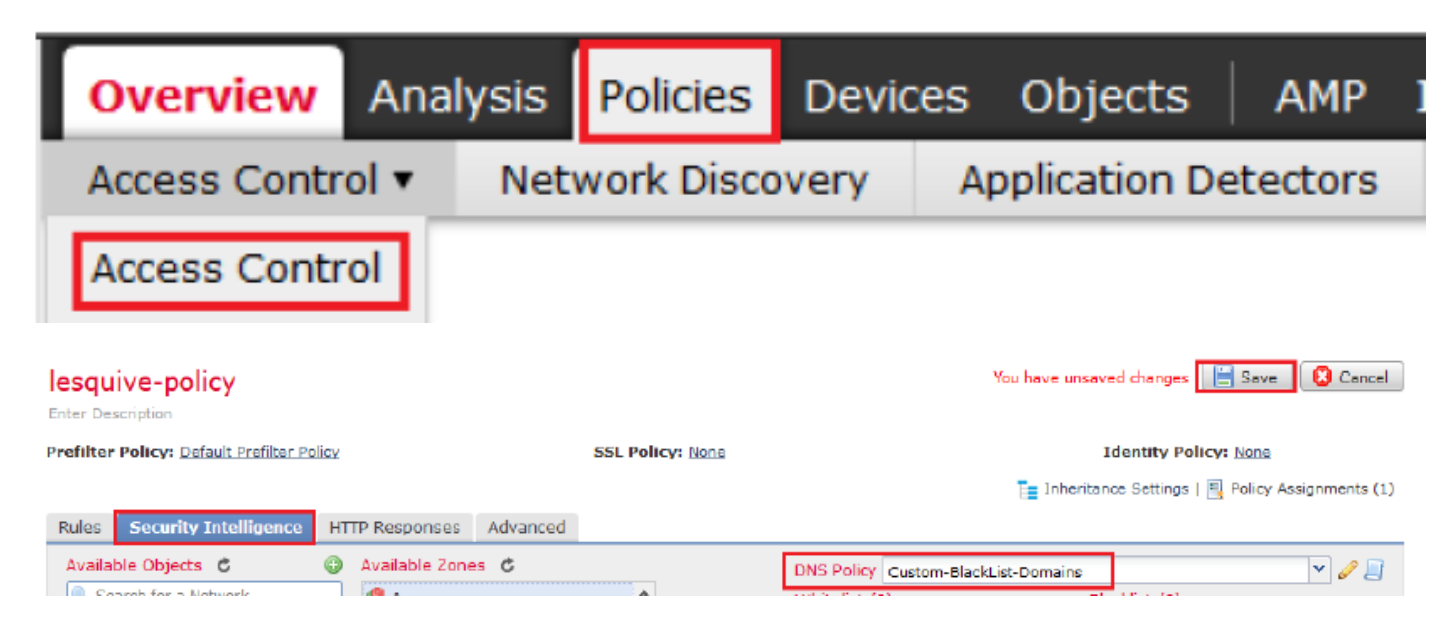

Asegúrese de implementar todos los cambios cuando haya terminado.

# Verificación

### Antes de que se aplique la política DNS

Paso 1. Compruebe la información del servidor DNS y de la dirección IP en el equipo host como se ve en la imagen:

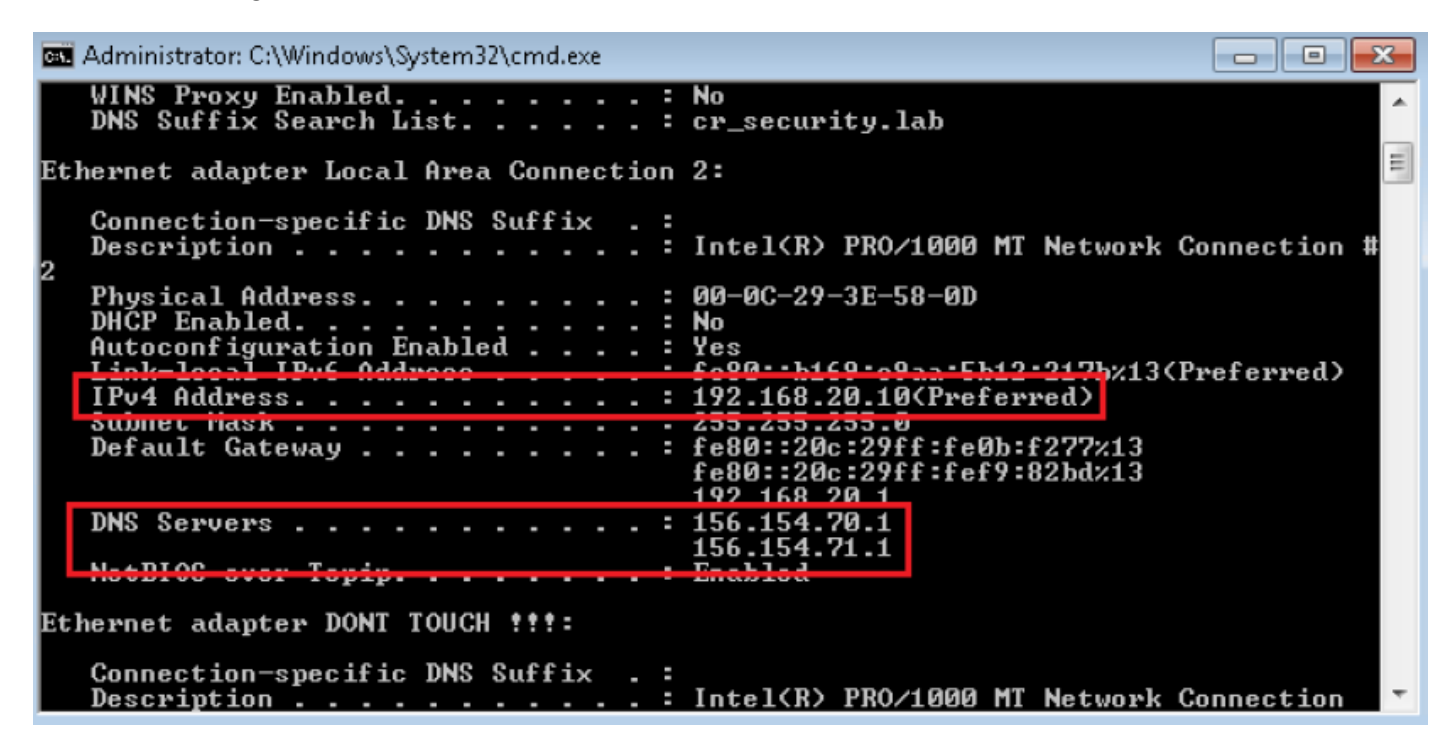

Paso 2. Confirme que puede navegar a cisco.com como se ve en la imagen:

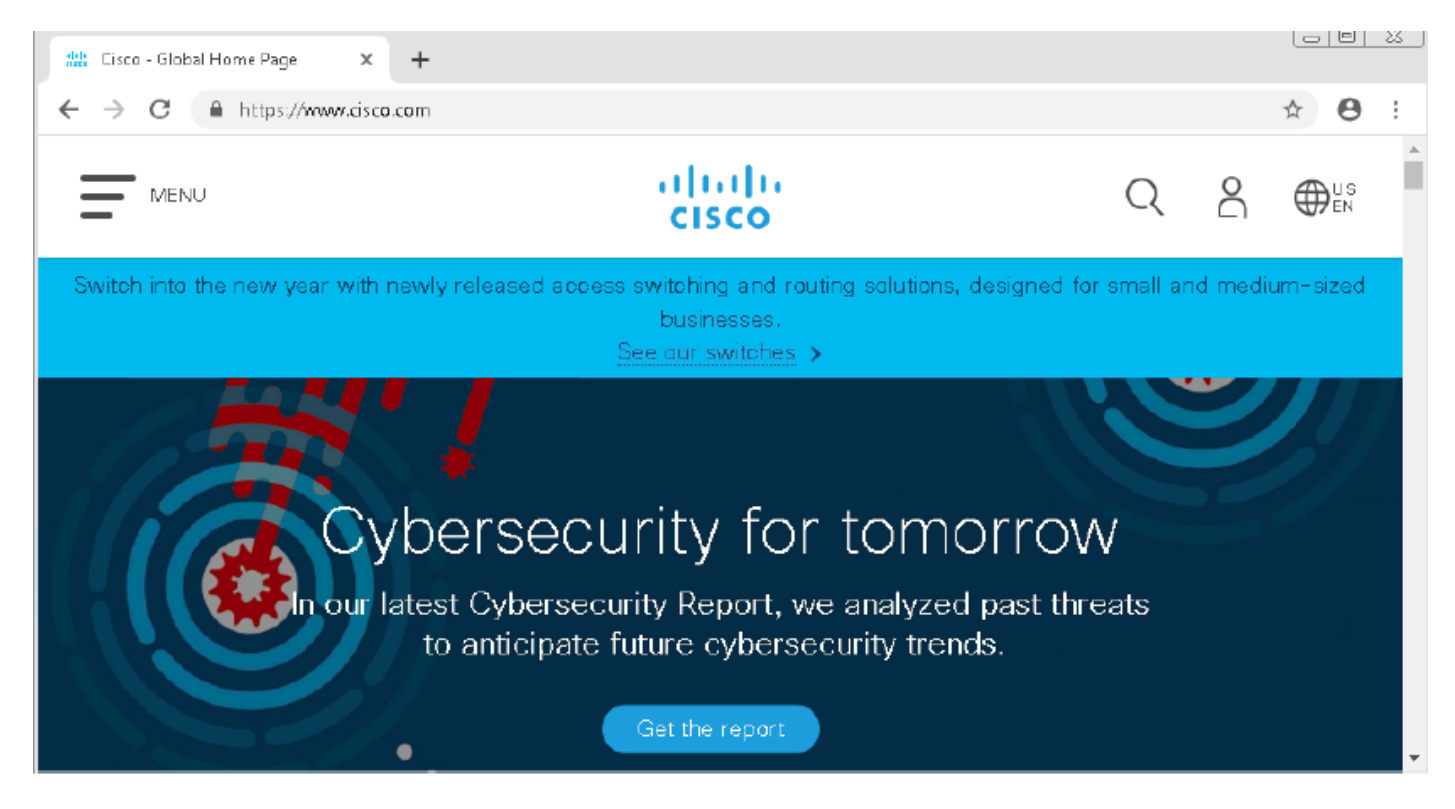

Paso 3. Confirme con capturas de paquetes que el DNS se resuelve correctamente:

| <u>í</u> *1      | Local Area Connection                                                      | 2               |                   |          |          |                                                    |            |  |  |
|------------------|----------------------------------------------------------------------------|-----------------|-------------------|----------|----------|----------------------------------------------------|------------|--|--|
| File             | File Edit View Go Capture Analyze Statistics Telephony Wireless Tools Help |                 |                   |          |          |                                                    |            |  |  |
|                  | 📕 🥖 💿 🗎 🛅                                                                  | 🕱 🖸   ९ 🗢 🖻     | i 🛾 🕹 📃 🗏 Q, Q,   | ର୍ 🎹     |          |                                                    |            |  |  |
| . u              | idp.stream eq 41                                                           |                 |                   |          |          | X 🛋 🔹                                              | Expression |  |  |
| No.              | Time                                                                       | Source          | Destination       | Protocol | Length 1 | Info                                               |            |  |  |
| 7                | 3510 22.702417                                                             | 192.168.20.10   | 156.154.70.1      | DNS      | 69 9     | Standard query 0x0004 A cisco.com                  |            |  |  |
| at.              | 3515 22.746861                                                             | 156.154.70.1    | 192.168.20.10     | DNS      | 271 5    | Standard query response 0x0004 A cisco.com A 72.16 | 53.4.185   |  |  |
|                  |                                                                            |                 |                   |          |          |                                                    |            |  |  |
| $\triangleright$ | Frame 3515:                                                                | 271 bytes on    | wire (2168 bits)  | , 271 by | tes c    | aptured (2168 bits) on interface 0                 |            |  |  |
| $\triangleright$ | Ethernet II                                                                | , Src: Cisco_c  | d:3a:fb (00:fe:c  | 8:cd:3a: | fb), I   | Dst: Vmware_3e:58:0d (00:0c:29:3e:58               | :0d)       |  |  |
| $\triangleright$ | Internet Pro                                                               | otocol Version  | 4, Src: 156.154   | .70.1, 0 | ost: 1   | 92.168.20.10                                       |            |  |  |
| $\triangleright$ | User Datagra                                                               | am Protocol, S  | rc Port: 53, Dst  | Port: 4  | 19399    |                                                    |            |  |  |
| 4                | Domain Name                                                                | System (respo   | nse)              |          |          |                                                    |            |  |  |
|                  | Transacti                                                                  | ion ID: 0x0004  |                   |          |          |                                                    |            |  |  |
|                  | ▷ Flags: Ø                                                                 | x8180 Standard  | query response,   | No erro  | or -     |                                                    |            |  |  |
|                  | Questions                                                                  | 5:1             |                   |          |          |                                                    |            |  |  |
|                  | Answer RF                                                                  | Rs: 1           |                   |          |          |                                                    |            |  |  |
|                  | Authority                                                                  | y RRs: 3        |                   |          |          |                                                    |            |  |  |
|                  | Additiona                                                                  | al RRs: 6       |                   |          |          |                                                    |            |  |  |
|                  | Dueries                                                                    |                 |                   |          |          |                                                    |            |  |  |
|                  | Answers                                                                    |                 |                   |          |          |                                                    |            |  |  |
|                  | d cisco.                                                                   | .com: type A, d | class IN, addr 72 | 2.163.4. | 185      |                                                    |            |  |  |
|                  | Nam                                                                        | ne: cisco.com   |                   |          |          |                                                    |            |  |  |
|                  | Тур                                                                        | e: A (Host Add  | dress) (1)        |          |          |                                                    |            |  |  |
|                  | Cla                                                                        | ass: IN (0x000) | L)                |          |          |                                                    |            |  |  |
|                  | Tim                                                                        | ne to live: 257 | 73                |          |          |                                                    |            |  |  |
|                  | Dat                                                                        | a length: 4     |                   |          |          |                                                    |            |  |  |
|                  | Address: 72.163.4.185                                                      |                 |                   |          |          |                                                    |            |  |  |

# Después de aplicar la política DNS

Paso 1. Borre la memoria caché DNS en su host con el comando ipconfig /flushdns.

| as Administrator: C:\Windows\System32\cmd.exe                                                          |  |  |  |  |
|----------------------------------------------------------------------------------------------------|--|--|--|--|
| Microsoft Windows [Version 6.1.7601]<br>Copyright (c) 2009 Microsoft Corporation. All rights reserved. |  |  |  |  |
| C:\Windows\system32>ipconfig /flushdns                                                                 |  |  |  |  |
| Windows IP Configuration                                                                               |  |  |  |  |
| Successfully flushed the DNS Resolver Cache.                                                           |  |  |  |  |
| C:\Windows\system32>_                                                                                  |  |  |  |  |

Paso 2. Navegue hasta el dominio en cuestión con un navegador web. Debe ser inalcanzable:

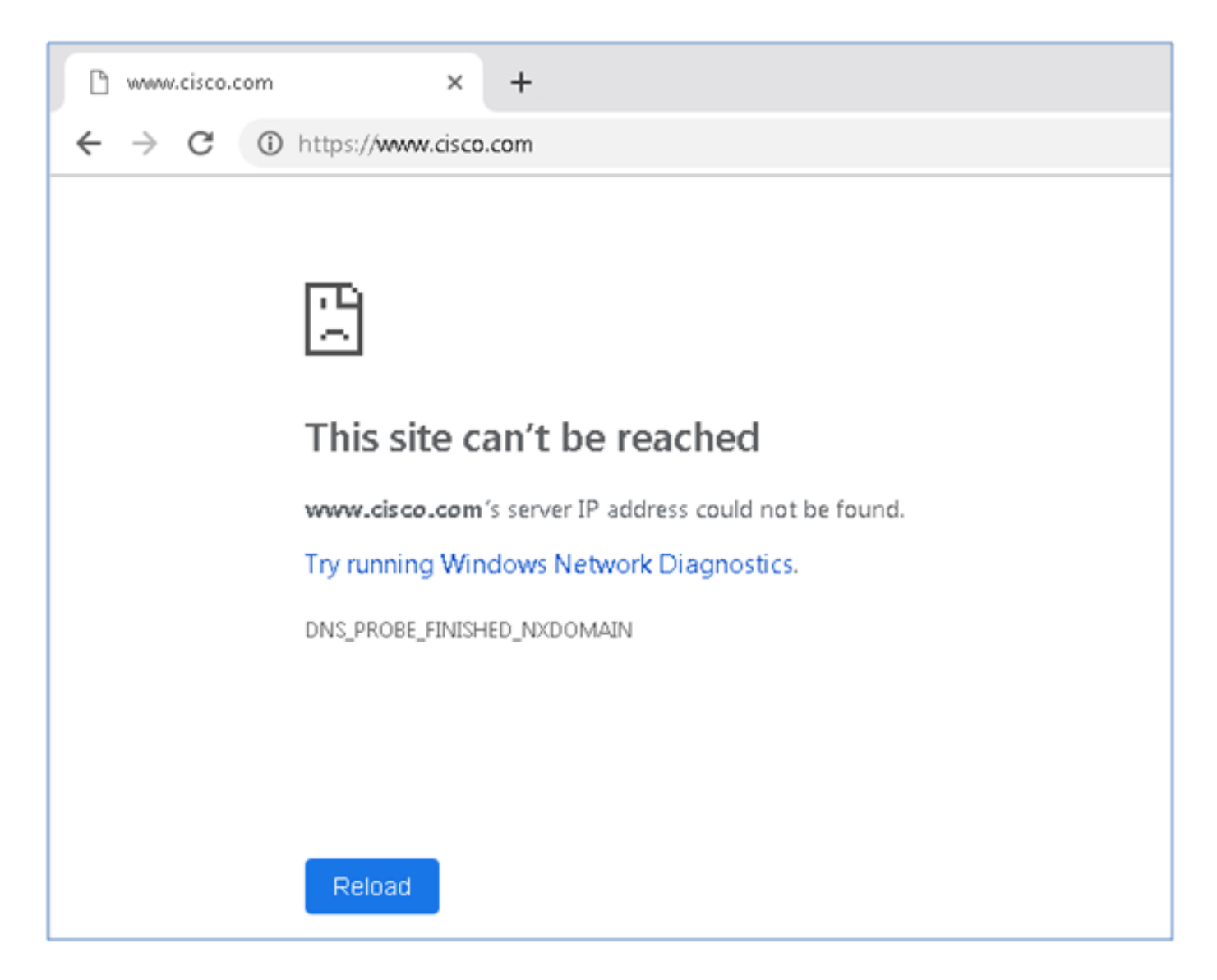

Paso 3. Intente ejecutar nslookup en el dominio cisco.com. La resolución del nombre falla.

| Administrator: C:\Windows\System32\cmd.exe - nslookup                                                    | - 0 | × |
|----------------------------------------------------------------------------------------------------|-----|---|
| Microsoft Windows [Version 6.1.7601]<br>Copyright (c) 2009 Microsoft Corporation. All rights reserved.   |     | â |
| C:\Windows\system32pnslookup<br>Default Server: rdn <del>si.ultrau</del> ns.net<br>Address: 156.154.70.1 |     |   |
| <pre>   cisco.com   server. runs1.ultradns.net   Address: 156.154.70.1 </pre>                            |     |   |
| *** wdno1_ultradns.net can't find cisco.com: Non-existent domain                                         |     |   |

Paso 4. Las capturas de paquetes muestran una respuesta del FTD, en lugar del servidor DNS.

| ٨    | *Local Area Connectio | n 2                    |                         |          |             |           |              |            |                     |     |
|------|-----------------------|------------------------|-------------------------|----------|-------------|-----------|--------------|------------|---------------------|-----|
| File | e Edit View Go        | Capture Analyze Statis | tics Telephony Wireless | Tools    | Help        |           |              |            |                     |     |
|      | 🔳 🛃 💿   💷 📠           | े 🕅 🖸 🍳 🗢 🗢 🖻          | 🕈 🕹 📃 🗐 🍳 Q             | Q. 🎹     |             |           |              |            |                     |     |
|      | udp.stream eq 13      |                        |                         |          |             |           |              |            |                     |     |
| No.  | Time                  | Source                 | Destination             | Protocol | Length Info |           |              |            |                     |     |
| 7    | 1617 11.205257        | 192.168.20.10          | 156.154.70.1            | DNS      | 69 Standard | d query 0 | 0x0004 A cis | co.com     |                     |     |
| *L   | 1618 11.205928        | 156.154.70.1           | 192.168.20.10           | DNS      | 69 Standard | d query r | esponse 0x0  | 004 No suc | ch name A cisco.com | 1   |
|      |                       |                        |                         |          |             |           |              |            |                     |     |
| ⊳F   | Frame 1618:           | 69 bytes on wir        | e (552 bits), 6         | 9 byte:  | s captured  | (552 b    | oits) on     | interf     | ace Ø               |     |
| ⊳E   | Ethernet II,          | Src: Cisco cd:         | Ba:fb (00:fe:c8         | :cd:3a   | :fb), Dst:  | Vmware    | e 3e:58:     | 0d (00:    | Øc:29:3e:58:0       | 2d) |
| ▷ :  | Internet Pro          | tocol Version 4        | , Src: 156.154.         | 70.1, 1  | Dst: 192.16 | 58.20.1   | lø           |            |                     | ŕ   |
| ⊳t   | User Datagra          | m Protocol, Src        | Port: 53, Dst           | Port: !  | 50207       |           |              |            |                     |     |
| 4    | Domain Name           | System (response       | e)                      |          |             |           |              |            |                     |     |
|      | Transacti             | on ID: 0x0004          |                         |          |             |           |              |            |                     |     |
|      | ▶ Flags: Øx           | 8503 Standard qu       | erv response.           | No such  | name        |           |              |            |                     |     |
|      | Questions             | • 1                    | ,,, <b>,</b>            |          |             |           |              |            |                     |     |
|      | Answer RR             | s - 0                  |                         |          |             |           |              |            |                     |     |
|      | Authonity             | DDc· 0                 |                         |          |             |           |              |            |                     |     |
|      | Additority            |                        |                         |          |             |           |              |            |                     |     |
|      | Additiona             | 1 RR5: 0               |                         |          |             |           |              |            |                     |     |
|      | Queries               |                        |                         |          |             |           |              |            |                     |     |
|      | [Request              | In: 1617]              |                         |          |             |           |              |            |                     |     |
|      | [Time: 0.             | 000671000 second       | ts]                     |          |             |           |              |            |                     |     |

Paso 5. Ejecutar depuraciones en FTD CLI: system support firewall-engine-debug y especifique el protocolo UDP.

| >                                         |
|-------------------------------------------|
| > system support firewall-engine-debug    |
| Please specify an IP protocol: udp        |
| Please specify a client IP address:       |
| Please specify a client port:             |
| Please specify a server IP address:       |
| Please specify a server port:             |
| Monitoring firewall engine debug messages |

\*Depuraciones cuando se compara cisco.com:

| > system support firewall-engine-debug                                                                                                    |
|----------------------------------------------------------------------------------------------------|
|                                                                                                    |
| Please specify an 1P protocol: wdp                                                                                                    |
| Flease specify a client IF address:                                                                                                    |
| Please specify a client port:                                                                                                    |
| Please specify a server IP address:                                                                                                    |
| Please specify a server port:                                                                                                    |
| Monitoring firewall engine debug messages                                                                                                    |
|                                                                                                    |
| 192.168.20.10-61373 > 156.154.70.1-53 17 AS 1 I 0 DNS SI shared mem lookup returned 0 for cisco.com.cr_security.lab                                       |
| 192.168.20.10-61373 > 156.154.70.1-53 17 AS 1 I 0 Skipping DNS rule lookup for cisco.com.cr_security.lab since we've already gotten a response            |
| 192.168.20.10-61373 > 156.154.70.1-53 17 AS 1 I 0 Got end of flow event from hardware with flags 00000000                                                 |
| 192.168.20.10-61374 > 156.154.70.1-53 17 AS 1 I 1 DNS SI shared mem lookup returned 0 for cisco.com.cr_security.lab                                       |
| 192.168.20.10-61374 > 156.154.70.1-53 17 AS 1 I 1 Skipping DNS rule lookup for cisco.com.cr_security.lab since we've already gotten a response            |
| 192.168.20.10-61374 > 156.154.70.1-53 17 AS 1 I 1 Got end of flow event from hardware with flags 00000000                                                 |
| 192.168.20.10-61375 > 156.154.70.1-53 17 AS 1 I 1 DNS SI shared mem lookup returned 1 for cisco.com                                                       |
| 192.168.20.10-61375 > 156.154.70.1-53 17 AS 1 I 1 Starting SrcZone first with intfs 1 -> 0, vlan 0                                                        |
| 192.168.20.10-61375 > 156.154.70.1-53 17 AS 1 I 1 using rule order 1, id 1 action Allow                                                                   |
| 192.168.20.10-61375 > 156.154.70.1-53 17 AS 1 I 1 using rule order 2, id 3 action DNS NXDomain                                                            |
| 192.168.20.10-61375 > 156.154.70.1-53 17 AS 1 I 1 using rule order 3, id 5 action DNS NXDomain                                                            |
| 192.168.20.10-61375 > 156.154.70.1-53 17 AS 1 I 1 Got DNS list match. si list 1048620                                                                     |
| 192.168.20.10-61375 > 156.154.70.1-53 17 AS 1 I 1 Firing DNS action DNS NXDemain                                                                          |
| 192.168.20.10-61375 > 156.154.70.1-53 17 AS 1 I 1 Injecting NX domain reply.                                                                              |
| 192.168.20.10-61375 > 156.154.70.1-53 17 AS 1 I 1 DNS SI: Matched rule order 3, Id 5, si list id 1048620, action 22, reason 2048, SI Categories 1048620,0 |
| 192.168.20.10-61376 > 156.154.70.1-53 17 AS 1 I 0 DNS SI shared mem lookup returned 1 for cisco.com                                                       |
| 192.168.20.10-61376 > 156.154.70.1-53 17 AS 1 I 0 Starting SrcZone first with intfs 1 -> 0, vlan 0                                                        |
| 192.168.20.10 61376 > 156.154.70.1-53 17 AS 1 I 0 using rule order 1, id 1 action Allow                                                                   |
| 192.168.20.10-61376 > 156.154.70.1-53 17 AS 1 I 0 using rule order 2, id 3 action DNS NXDomain                                                            |
| 192.168.20.10 61376 > 156.154.70.1-53 17 AS 1 I 0 using rule order 3, id 5 action DNS NXDomain                                                            |
| 192.168.20.10 61376 > 156.154.70.1-53 17 AS 1 I 0 Got DNS list match. si list 1048620                                                                     |
| 192.168.20.10 61376 > 156.154.70.1-53 17 AS 1 I 0 Firing DNS action DNS NXDomain                                                                          |
| 192.168.20.10 61376 > 156.154.70.1-53 17 AS 1 I 0 Injecting NX domain reply.                                                                              |
| 192.168.20.10 61376 > 156.154.70.1-53 17 A5 1 I 0 DNS SI: Matched rule order 3, Id 5, si list id 1048620, action 22, reason 2048, SI Categories 1048620,0 |
|                                                                                                    |

### Configuración de sinkhole opcional

Un sinkhole DNS es un servidor DNS que proporciona información falsa. En lugar de devolver una respuesta DNS de "No existe tal nombre" a las consultas DNS en dominios que está bloqueando, devuelve una dirección IP falsa.

Paso 1. Vaya a Objects >> Object Management >> Sinkhole >> Add Sinkhole y cree la información de dirección IP falsa.

| Overview          | Analysis                   | Policies | Devices      | Objects    | AMP       | Intelligence   |     |                      |        | Deploy       | 🛛 🧛 Syst    |
|-------------------|----------------------------|----------|--------------|------------|-----------|----------------|-----|----------------------|--------|--------------|-------------|
| Object Management |                            | Intrus   | ion Rules    |            |           |                |     |                      |        |              |             |
|                   |                            |          |              |            |           |                |     |                      |        | O Ac         | td Sinkhole |
| Retwork           | k                          | ^        | Name         |            |           |                |     |                      |        | Value        | •           |
| Port              | се                         |          | lesquive-tes | t-sinkhole |           |                |     |                      |        | 99.99<br>::9 | .99.99      |
| Applica 📎 VLAN T  | Zone<br>tion Filters<br>ag |          |              | Sinkh      | ole       |                |     |                      | ? ×    |              |             |
| al Securit        | y Group Tag                |          |              | Name       | :         |                | le  | squive-test-sinkhole | 1      |              |             |
| URL               |                            |          |              | IPv4       | Policy:   |                | 99  | 9.99.99.99           |        |              |             |
| Geoloca           | ation                      |          |              | IPv5       | Policy:   |                | ::  | 9                    |        |              |             |
| \$ Variable       | e Set                      |          |              | Log C      | onnection | s to Sinkhole: | 0   |                      |        |              |             |
| 4 🕑 Securit       | y Intelligence             | 8        |              | Block      | and Log ( | Connections to | ۲   |                      |        |              |             |
| Netv              | vork Lists and             | d Feer   |              | Type:      | ole:      |                |     |                      |        |              |             |
| () DNS            | Lists and Fe               | eds      |              | 179-01     |           |                | INC | one                  |        |              |             |
| Sinkhol           | Lists and Fee              | eos      |              |            |           |                |     | Save                 | Cancel |              |             |

Paso 2. Aplique el sinkhole a su política DNS e implemente cambios en FTD.

| Over       | rview Analysis Policies Devices Objects AMP Intelligence                                                                                | Deploy 🧛 System Help               | r lesquiv |
|------------|----------------------------------------------------------------------------------------------------|------------------------------------|-----------|
| Acce       | ss Control > DNS Network Discovery Application Detectors Correlation                                                                    | n Actions 🔻                        |           |
| Cus        | stom-BlackList-Domains                                                                                                    | You have unsaved chalismiss 📃 Save | 🛛 🐹 Can   |
| This i     | Editing Rule - Block bad domains                                                                                                    |                                    | ? ×       |
| Rules<br># | Name Block bad domains I Enabled Action Conces Networks VLAN Tags DNS                                                                   | Sinkhole lesquive-test-sinkhole    | <b>*</b>  |
| 1 (        | Available Zones 🖸                                                                                                    | Source Zones (1)                   |           |
| Black      | Search by name                                                                                                    | esquive-INSIDE                     | 1         |
| 2 C        | A Eliulin Esteban-outside Inside Inside-1 Inside-FTDIsaac Inside-Isaac Inside-Isaac Inside-Isaac Inside-Isaac Inside-Isaac Inside-Isaac |                                    |           |
|            |                                                                                                    | OK Can                             | cel       |

| Rules     |                          |                 |                    |         |                          |                  |         |  |  |  |  |
|-----------|--------------------------|-----------------|--------------------|---------|--------------------------|------------------|---------|--|--|--|--|
|           |                          |                 |                    |         |                          | 🕢 Add Di         | NS Rule |  |  |  |  |
| 2         | Name                     | Source Zo       | Source Networks    | VLAN Ta | DNS Lists                | Action           |         |  |  |  |  |
| Whitelist |                          |                 |                    |         |                          |                  |         |  |  |  |  |
| 1         | Globel Whitelist for DNS | ony             | any                | any     | Global-Whitelist-for-DNS | Whitelist        | J 🖯     |  |  |  |  |
| Blacklist |                          |                 |                    |         |                          |                  |         |  |  |  |  |
| 2         | Global Blacklist for DNS | any             | any                | any     | Global-Blacklist-for-DNS | Domain Not Found | J 6     |  |  |  |  |
| 3         | Block bad domains        | in lecquive-INS | 👳 lesquive-network | any     | BlackList-Domains        | Sinkhole         | a 6     |  |  |  |  |
|           |                          |                 |                    |         |                          |                  |         |  |  |  |  |

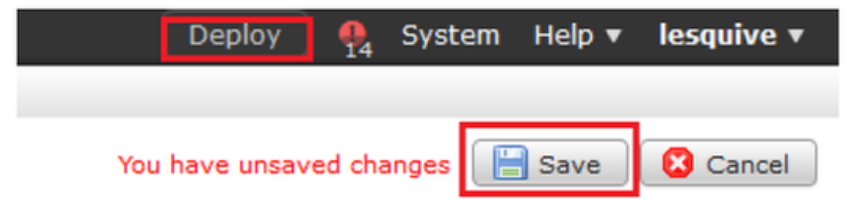

### Verifique que Sinkhole funcione

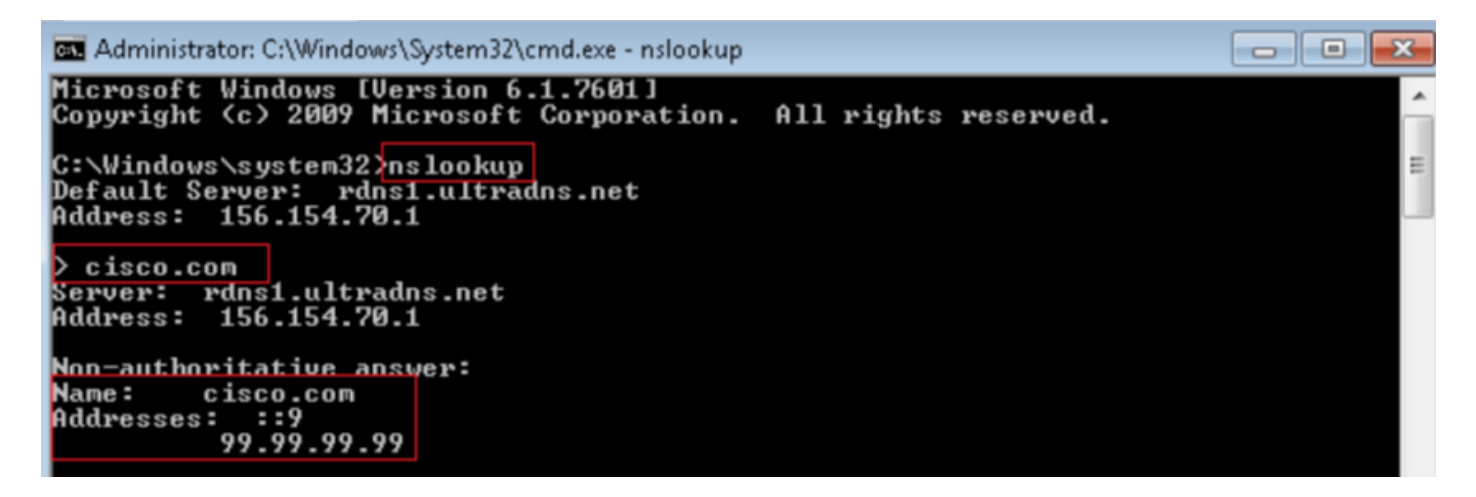

| 4    | Local Area Connection | 2                    |                            |          |        |                                                                                                    |
|------|-----------------------|----------------------|----------------------------|----------|--------|----------------------------------------------------------------------------------------------------|
| File | Edit View Go          | Capture Analyze Stat | tistics Telephony Wireless | Tools H  | lelp   |                                                                                                    |
| 4    | 🗏 🔬 🖲 🔔 🔚             | 🎗 🛅   🍳 🖘 🕾          | 1 T 🛦 🗔 🗐 Q Q              | Q, 🔢     |        |                                                                                                    |
|      | p.addr192.168.20.10   | B.B. dns             |                            |          |        | - X                                                                                                 |
| No.  | Time                  | Source               | Destination                | Protocol | Length | th Info                                                                                             |
|      | 3495 51,991370        | 192.168.20.10        | 156.154.70.1               | DNS      | 85     | 85 Standard query 0x2002 A cisco.com.cr_security.lab                                                |
|      | 3500 52,070896        | 156.154.78.1         | 192.168.20.10              | DNS      | 169    | 60 Standard query response 0x0002 No such name A cisco.com.cr_security.lab SOA a.noot-servers.net   |
|      | 3501 52.071268        | 192.168.20.10        | 156.154.70.1               | DWS      | 85     | 85 Standard query 2x2003 AAAA cisco.com.cr_security.lab                                             |
|      | 3507 52,123690        | 156.154.70.1         | 192,168,20,18              | DNS      | 160    | 60 Standard query response 0x0003 No such name AAAA cisco.com.cr_security.lab SDA a.root-servers.ne |
|      | 3508 52,123851        | 192.168.20.10        | 156,154,70,1               | DNS      | 69     | 69 Standard query 2000004 A cisco.com                                                               |
|      | 3509 52,124678        | 156.154.70.1         | 192,168,20,10              | DNS      | 85     | 85 Standard query response 0x00004 A cisco.com A 99.99.99.99                                        |
|      | 3510 52.125319        | 192.168.20.10        | 156.154.70.1               | DNS      | 69     | 69 Standard query WEARAS ANAA CISCO.COM                                                             |
|      | 3511 52.128125        | 156.154.70.1         | 192.168.20.18              | DNIS     | 97     | 97 Standard query response 0x0005 A4AA cisco.com A4AA ::9                                           |

# Troubleshoot

Navegue hasta Análisis >> Conexiones >> Eventos de inteligencia de seguridad para realizar un seguimiento de todos los eventos que se activan por SI siempre que haya habilitado el inicio de sesión en la política DNS:

| Sec       | curi                                | ty Intelligence       | e Even         | ts (switch workflow) | 📔 <u>2019-02-14 13:42:42 - 2019-02-14 14:42:42</u> 🤅 |                      |                      |              |                      |                                   |                          |                         |                         |
|-----------|-------------------------------------|-----------------------|----------------|----------------------|------------------------------------------------------|----------------------|----------------------|--------------|----------------------|-----------------------------------|--------------------------|-------------------------|-------------------------|
| No S      | lo Search Constraints (Edit Search) |                       |                |                      |                                                      |                      |                      |              |                      |                                   |                          |                         |                         |
| Jump to 🔹 |                                     |                       |                |                      |                                                      |                      |                      |              |                      |                                   |                          |                         |                         |
|           |                                     | ★ <u>First Packet</u> | Last<br>Packet | Action               | Reason                                               | Initiator IP         | Initiator<br>Country | Responder IP | Responder<br>Country | Security Intelligence<br>Category | Ingress<br>Security Zone | Egress<br>Security Zone | Source Por<br>ICMP Type |
| 4         |                                     | 2019-02-14 14:36:57   |                | Sinkhole             | DNS Block                                            | 192.168.20.10        |                      | 156.154.70.1 | 💴 USA                | BlackList-Domains                 | lesquive-INSIDE          | lesquive-OUTSIDE        | <u>60548 / udp</u>      |
| 4         |                                     | 2019-02-14 14:36:57   |                | Sinkhole             | DNS Block                                            | 192.168.20.10        |                      | 156.154.70.1 | 🖴 USA                | BlackList-Domains                 | lesouive-INSIDE          | lesquive-OUTSIDE        | 60547 / udp             |
| 4         |                                     | 2019-02-14 14:36:52   |                | Sinkhole             | DNS Block                                            | 192.168.20.10        |                      | 156.154.70.1 | 💴 USA                | BlackList-Domains                 | lesquive-INSIDE          | lesquive-OUTSIDE        | 60544 / udp             |
| 4         |                                     | 2019-02-14 14:36:52   |                | Sinkhole             | DNS Block                                            | 192.168.20.10        |                      | 156,154,70,1 | 🔤 USA                | BlackList-Domains                 | lesquive-INSIDE          | lesquive-OUTSIDE        | 60543 / udp             |
| 4         |                                     | 2019-02-14 14:36:41   |                | Sinkhole             | DNS Block                                            | 192.168.20.10        |                      | 156.154.70.1 | 👪 USA                | BlackList-Domains                 | lesquive-INSIDE          | lesquive-OUTSIDE        | 60540 / udp             |
| 4         |                                     | 2019-02-14 14:36:41   |                | Sinkhole             | DNS Block                                            | 192.168.20.10        |                      | 156.154.70.1 | 🔤 USA                | BlackList-Domains                 | lesquive-INSIDE          | lesquive-OUTSIDE        | 60539 / udp             |
| 4         |                                     | 2019-02-14 14:30:24   |                | Domain Not Found     | DNS Block                                            | 102.168.20.10        |                      | 156.154.70.1 | SA USA               | BlackList-Domains                 | lesquive-INSIDE          | leaquive-OUTSIDE        | 62087 / udp             |
| 4         |                                     | 2019-02-14 14:30:24   |                | Domain Not Found     | DNS Block                                            | 192.168.20.10        |                      | 156.154.70.1 | 🛄 USA                | BlackList-Domains                 | lesquive-INSIDE          | lesquive-OUTSIDE        | 61111 / udp             |
| 4         |                                     | 2019-02-14 14:14:24   |                | Domain Not Found     | DNS Block                                            | 192.168.20.10        |                      | 156.154.70.1 | Magazina USA         | BlackList-Domains                 | lesquive-INSIDE          | lesquive-OUTSIDE        | 50590 / udo             |
| 4         |                                     | 2019-02-14 14:14:24   |                | Domain Not Found     | DNS Block                                            | 192.168.20.10        |                      | 156.154.70.1 | 💶 <u>USA</u>         | BlackList-Domains                 | lesquive-INSIDE          | lesquive-OUTSIDE        | 62565 / udo             |
| 4         |                                     | 2019-02-14 14:13:43   |                | Domain Not Found     | DNS Block                                            | 192.168.20.10        |                      | 156.154.70.1 | usa 🛄                | BlackList-Domaina                 | lesquive-INSIDE          | leaguive-OUTSIDE        | 60136 / udo             |
| 4         |                                     | 2019-02-14 14:13:43   |                | Domain Not Found     | DNS Block                                            | <u>192.168.20.10</u> |                      | 156.154.70.1 | 🛤 USA                | BlackList-Domains                 | lesquive-INSIDE          | lesquive-OUTSIDE        | 53647 / udo             |

También puede utilizar el comando **system support firewall-engine-debug** en el FTD administrado por el FMC.

```
>
> system support firewall-engine-debug
Please specify an IP protocol: udp
Please specify a client IP address:
Please specify a client port:
Please specify a server IP address:
Please specify a server port:
Monitoring firewall engine debug messages
```

Las capturas de paquetes pueden resultar útiles para confirmar que las solicitudes DNS llegan al servidor FTD. No olvide borrar la memoria caché de su host local cuando realice la prueba.

Administrator: C:\Windows\System32\cmd.exe Microsoft Windows [Version 6.1.7601] Copyright (c) 2009 Microsoft Corporation. All rights reserved. C:\Windows\system32>ipconfig /flushdns Windows IP Configuration Successfully flushed the DNS Resolver Cache. C:\Windows\system32>\_